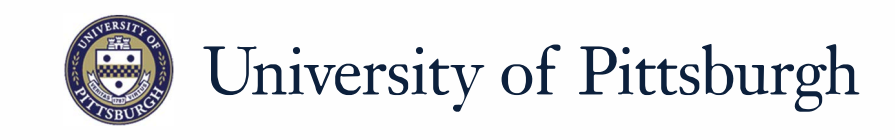

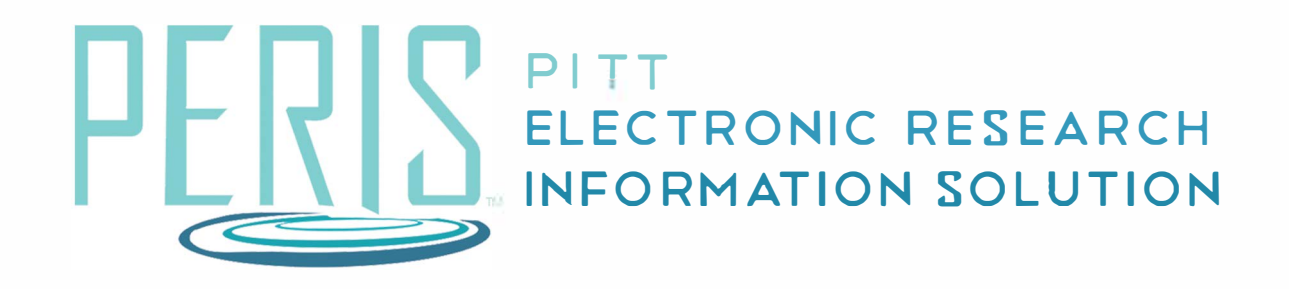

## Quick Reference

Requesting a Subaccount.....2-3

## Requesting a Subaccount

| No. Takan                                                             | Martin    | Where to start?                                                                                                    |
|-----------------------------------------------------------------------|-----------|----------------------------------------------------------------------------------------------------|
| Awards Reports                                                        | MyFunding | <ol> <li>Log into MyFunding &amp; click on the<br/>MyFunding tab then the Awards tab.<br/>Search for the award.</li> </ol>                                                                                                    |
|                                                                       |           | How do I create a New Award<br>with Subaccounts?                                                                                                    |
| Request Subaccount                                                    |           | 2. Click Request Subaccount.                                                                                                    |
| 1. * Subaccount Department:<br>2. * Subproject Title:                 |           | 3. Select the Subaccount Department.<br>Enter a Subaccount title. The<br>subaccount title should follow this<br>format <u>'PI First Name PI Last Name'</u><br>Enter the Subaccount Principal<br>Investigator, Subaccount PI<br>Department #, Direct, Indirect, and                          |
|                                                                       |           | Total Costs.                                                                                                    |
| 3. * Principal Investigator:                                          |           | <ol> <li>If applicable, attach any supporting documents.</li> </ol>                                                                                                    |
| 4 * Subaccount PI Department #                                        |           | 5. Click <i>OK</i> .                                                                                                    |
| 5. * Total Direct Costs:<br>* Total Indirect Costs:<br>* Total Costs: |           | <ul> <li>6. If the subaccount request is on an <i>Active or converted award</i>, 'Assign Submitter' as your Dean's Area. If the subaccount request is on a <i>new</i> (<i>draft</i>) <i>award</i> (<i>AWD</i>), 'Submit to Specialist'.</li> <li>7. Repeat this process for each</li> </ul> |
| + Add                                                                 |           | subaccount.                                                                                                    |
| There are no items to display                                         |           | The Specialist will set up Financial<br>Accounts for each subaccount. The<br><b>master department</b> will enter the<br><u>budget information as necessary on</u><br>the <b>Budget Allocations</b> and <b>Budget</b><br><b>Reconciliation</b> SmartForms.                                   |
|                                                                       |           |                                                                                                    |